**E-pakalpojums** 

# Ceļvedis ziņojumu iesniegšanai par aizdomīgiem finanšu darījumiem un sliekšņa deklarācijām

**Īss** apraksts

Finanšu izlūkošanas dienests (FID)

2020

#### **Saturs**

| 1.  | Vietne aizdomīga darījuma ziņojuma un sliekšņa deklarāciju iesniegšanai |                                                           |    |
|-----|-------------------------------------------------------------------------|-----------------------------------------------------------|----|
| 2.  | Piekļuve sistēmai                                                       |                                                           |    |
| 3.  | Vis                                                                     | pārīgais par darbu sistēmā                                | 4  |
| 4.  | . Sistēmā izmantotie grafiskie simboli (pogas un lauki)                 |                                                           |    |
| 5.  | Sist                                                                    | ēmā izmantotie objekti un termini (informācijas vienības) | 8  |
| 5   | .1.                                                                     | Aizdomīga darījuma ziņojums                               | 8  |
| 5   | 5.2. Aizdomīguma pamatojums, tipoloģijas11                              |                                                           |    |
| 5   | .3.                                                                     | Sliekšņa deklarācija                                      | 13 |
| 6.  | 5. Papildziņojums                                                       |                                                           |    |
| 7.  | 7. Pielikumi, failu garumi                                              |                                                           |    |
| 8.  | . Kļūdu paziņojumi17                                                    |                                                           |    |
| 9.  | 9. Īpašas validācijas ziņotājiem Ne-kredītiestādēm18                    |                                                           |    |
| 10. | ). Personu kopēšanas iespējas, aizpildot datus formas laukos            |                                                           |    |
| 11. | . Neiesniegta ziņojuma vai sliekšņa deklarācijas saglabāšana            |                                                           |    |
|     |                                                                         |                                                           |    |

# 1. Vietne aizdomīga darījuma ziņojuma un sliekšņa deklarāciju iesniegšanai

Finanšu izlūkošanas dienesta veidotais E-pakalpojums jeb sistēma zinojumi.fid.gov.lv nodrošina informācijas iesniegšanu Finanšu izlūkošanas dienestam par **aizdomīgiem darījumiem** un **sliekšņa deklarācijām**.

- Aizdomīga darījuma ziņojumu saturs un tā iesniegšana veidota saskaņā ar 2019. gada 27.augusta MK noteikumiem Nr.408. Vairāk informācijas: <u>https://likumi.lv/ta/id/309174-noteikumi-par-kartibu-kada-sniedzami-zinojumi-par-aizdomigiem-darijumiem</u>
- Sliekšņa deklarāciju saturs un tā iesniegšana veidota saskaņā ar 2019.gada 27. augusta MK noteikumiem Nr. 407. Vairāk informācijas: <u>https://likumi.lv/ta/id/309171-noteikumi-par-slieksna-deklaracijas-iesniegsanas-kartibu-un-saturu</u>

#### 2. Piekļuve sistēmai

E-pakalpojums nodrošina 2 veidu lietotāju darbību sistēmā – vienreizējos un regulāros lietotājus.

- Vienreizējie lietotāji <u>nav likuma subjekti</u>, tie var piereģistrēties paši un iesniegt aizdomīgu darījumu ziņojumus kā <u>Iniciatīvie ziņotāji</u>. Tiem nav iespēja iesniegt sliekšņa deklarācijas. To profils tiek dzēsts pēc 48 stundām. Finanšu izlūkošanas dienests nevar tiem nosūtīt pieprasījumus par papildu informācijas iesniegšanu. Vienreizējo lietotāju ziņojumi statistikas uzskaites jomā pārstāv Iniciatīvo ziņotāju grupu.
- **Regulārie lietotāji** <u>ir likuma subjekti</u> un paši savus lietotāja profilus izveidot nevar. Tos veido Finanšu izlūkošanas dienests, piešķirot unikālu lietotāja kodu un piesaistot atbilstošo ziņotāja grupu. Regulārie ziņotāji var iesniegt gan aizdomīga darījuma ziņojumus, gan sliekšņa deklarācijas.

Visiem ziņotājiem E-pakalpojumā **lietotājvārds ir e-pasts**, līdz ar to tam jābūt unikālam sistēmas ietvaros.

Parole ziņotājiem jāuzstāda pašiem – Finanšu izlūkošanas dienests to nepaziņo un nesūta arī pēc regulārā lietotāja konta izveides. Paroles izveidošanai jāizmanto pirmā loga poga 'Aizmirsi paroli?' un jāseko sistēmas norādēm.

Paroles veidošanai jāatbilst nosacījumiem – jābūt vismaz 9 simbolus garai, jāsatur vismaz vienu lielo burtu, vienu ciparu un speciālo simbolu, piemēram, &.

Regulārā ziņotāja konta pieteikšana un citi jautājumi par sistēmu jāsūta uz Epakalpojuma pirmajā logā redzamo e-pastu: <u>info.zinojumi@fid.gov.lv</u>.

#### 3. Vispārīgais par darbu sistēmā

Sistēmā ir paredzēts, kad lietotājs var iesniegt ziņas (Aizdomīgus ziņojumus, Sliekšņa deklarācijas vai Papildziņojumus) gan aizpildot datus formas laukos, gan iepriekš sagatavojot XML failus pēc atbilstošas XSD shēmas.

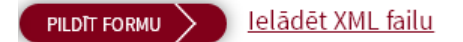

Lielākais vairums ziņotāju var neko nezināt par XML failiem un to veidošanu – ir pietiekoši, kad tiek pareizi aizpildīti dati formas laukos. Kad tiek iesniegts ziņojums, sistēma pati automātiski saformē XML failu. Izveidotais faila nosaukuma atbilst paredzētajai struktūrai. Aizdomīgajiem ziņojumiem faila nosaukumam beigās tiek pievienots simbols **Z**, Sliekšņa deklarācijai **S** un Papildziņojumam **PZ**.

| 2019-12-031<br>12:22:45 | 7777_20191203_122245_1_PZ.xml"695b780587594ad36103d076f30f6a82" <u>r_zinotajs@inbox.lv</u> | lesniegts                      |
|-------------------------|--------------------------------------------------------------------------------------------|--------------------------------|
| 2019-12-032<br>11:44:44 | 7777_20191203_114444_2_S.xml "e09357b9138646375c32c331e401e84f" <u>r zinotajs@inbox.lv</u> | lesniegts                      |
| 2019-12-021<br>21:27:26 | 7777_20191202_212726_1_Z.xml "9473bf6ea3d9f5c8ebfda60d66be308e" r_zinotajs@inbox.lv        | Nav <u>lemesls</u><br>pieņemts |

Visi ziņotāji pēc ziņojumu vai sliekšņa deklarācijas nosūtīšanas var saglabāt uz sava diska gan XML failu, gan to pašu informāciju PDF formātā. Saglabāšana jāveic uzreiz, kad sistēma piedāvā veikt saglabāšanu, bet šī iespēja tiek piedāvāta ne ilgāk kā 5 minūtes.

E-pakalpojums ir tikai rīks datu nosūtīšanai, bet nevis datu bāze, kur glabājas ievadītie un nosūtītie dati. Dažādu kļūmju gadījumā, kad darbs sistēmā tiek pārtraukts pirms informācijas nosūtīšanas Finanšu izlūkošanas dienestam, informācija sistēmā būs pazudusi un nebūs vairs atjaunojama (darbs jāveic atkārtoti).

Ja iesniegtais Aizdomīga darījuma ziņojums ir nepilnīgs, nepareizs vai citādi neatbilst nepieciešamajam saturam, Finanšu izlūkošanas dienests to var nepieņemt, nomainot XML faila redzamajiem metadatiem statusu no Iesniegts uz 'Nav pieņemts'. Šie ziņojumi ir jāiesniedz atkārtoti, salabojot XML failu vai formējot jaunu. Ja XML fails bijis saglabāts, otru reizi iesniedzot, jāsalabo arī faila nosaukums, ietverot jaunu ziņošanas datumu un faila kārtas numuru.

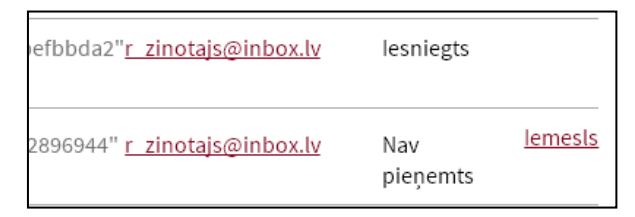

Sistēma pieļauj darbu sistēmā, ja dīkstāves laiks nav ilgāks par 15 minūtēm. Pēc 15 minūtēm tiek izdots paziņojums. Ja paziņojuma logā netiek nospiesta poga 'Turpināt darbu', tad sistēma lietotāju atvieno ('izmet') no sistēmas. Ievadītie dati sistēmā netiek saglabāti – tie jāievada no jauna.

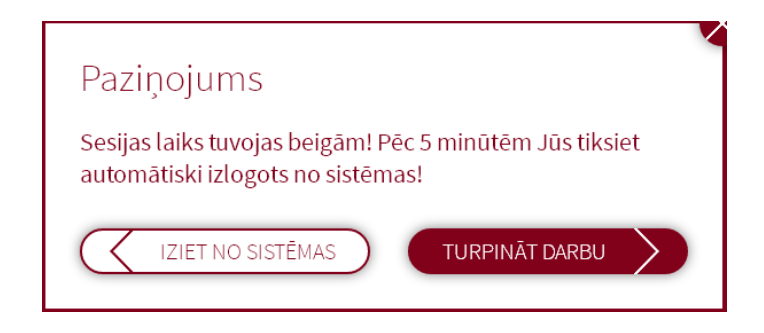

Ziņojums vai Sliekšņa deklarācija skaitās iesūtīta, ja ziņotājs savā nosūtīto ziņojumu un sliekšņa deklarāciju sarakstā redz nosūtītā faila metadatus (faila nosaukumu, sūtīšanas datumu un laiku, numuru un e-pastu, ar kuru bija pieslēdzies ziņu iesniedzējs. Ja šie dati nav redzami, dažādu iemeslu pēc ziņojums vai sliekšņa deklarācija nav tikuši iesūtīti.

Sistēma nodrošina dažāda veida pielikumu iesūtīšanu kopā ar aizdomīga darījuma ziņojumu vai sadaļā 'Paziņojumi'. Vienā sūtījumā var iesniegt ne vairāk kā <u>200 Mb liela apjoma pielikumus</u> (vienu failu vai vairākus). Ja pielikumi ir pārāk liela apjoma, tie ir jāsaarhivē vai jāiesūta sadalot vairākās daļās – vienu daļu kopā ar ziņojumu, otru daļu sadaļā 'Paziņojumi', norādot papildus informāciju, uz kura numura ziņojumu tas attiecas.

Sistēmā ir atļauti daži speciālie simboli (\/, - ! & ( ) @ - \_ = + \$), ko var izmantot Juridiskās personas nosaukuma, Vārda un Uzvārda laukos.

XML failos rindu skaitam nevajadzētu pārsniegt 4500.

Sadaļā 'Informācija' Finanšu izlūkošanas dienests ievieto to informāciju, kas paredzēta tieši ziņotājiem un nav paredzēta publiskai telpai, piemēram dienesta mājas lapai.

| Poga         | Nozīme un pielietojums                                                                                                    |
|--------------|----------------------------------------------------------------------------------------------------|
| $\bigotimes$ | Poga paredzēta izsaukt konkrēto informācijas lauku vai lauku<br>apgabalu <u>rediģēšanai.</u> Piemēram, ievadītā ziņojuma numura<br>izmainīšanai, informācijas izmainīšanai par darījumu dažādos<br>tā laukos (darījuma datums, darījuma veids utt.):<br><b>Pamatdati Š</b><br><b>Darījuma ziņojums Nr. 5 Š X</b> |
| ×            | Poga paredzēta jebkuras informācijas lauka vai lauku kopuma<br>dzēšanai. Piemēram, ziņojuma, deklarācijas, darījuma<br>dzēšanai, pievienotā faila dzēšanai, aprakstītās personas<br>dzēšanai (sūtītājs, saņēmējs, patiesā labuma guvējs utt.):                                                                   |

#### 4. Sistēmā izmantotie grafiskie simboli (pogas un lauki)

|              | Sütütöigi 🔊 🗸                                                                                                    |
|--------------|----------------------------------------------------------------------------------------------------|
|              |                                                                                                    |
|              | Darījuma ziņojums Nr. 5   X                                                                                                    |
|              | <b>Citi pielikumi:</b> IP.docx 🗙 Klienta_lietas_izpete.docx 🗙                                                                                                    |
|              | Poga paredzēta papildus <u>informācijas skatīšanai</u> par konkrēto<br>lauku vai lauku kopumu (ja šāda informācija ir ievietota).                                                                                                    |
| 0            | Vienreiz nospiežot uz pogas, tiek atspoguļota papildus<br>informācija. Nospiežot atkārtoti uz šīs pogas, informācija tiek<br>apslēpta.                                                                                                    |
|              | Patiesā labuma guvējs: 🕂                                                                                                    |
|              | Vārds, Uzvārds/Nosaukums                                                                                                    |
|              | 1. 🚯 Anna Ziņotāja                                                                                                    |
| ?            | Poga paredzēta palīdzības iegūšanai, informācijas izlasīšanai,<br>ja ar peli tiek nospiests uz attiecīgās pogas.                                                                                                    |
| +            | Poga paredzēta informācijas pievienošanai par konkrēto<br>informācijas vienību, piemēram, Saņēmēju, jaunu darījumu<br>utt.                                                                                                    |
|              | Pilnvarotā persona: +                                                                                                    |
|              | Pogas, uz kurām nospiežot, sistēma veic noteiktas darbības –<br>saglabā informāciju, atver jaunu logu, veic iziešanu no sistēmas<br>utt. Šīs pogas vairumā gadījumu ir lielākas par citām.                                                                                                    |
| PILDĪT FORMU | Ja izvēlēts nepareizs režīms vai atvērts nevajadzīgais logs,<br>jānospiež poga 'Atcelt', lai atgrieztos iepriekšējā logā.                                                                                                    |
|              | FILTRĒT                                                                                                    |
|              |                                                                                                    |
|              | Pārslēdzējpogas jeb izvēles pogas paredzētas, lai ziņotājs<br>izvēlētos to informācijas aizpildīšanas jomu (bloku), kas viņam<br>ir piemērota. Piemēram, ja darījums noticis kredītiestādē, tad<br>jāaizpilda tālāk tas informācijas bloks, kas satur ziņas par<br>kredītiestādi – jāaizpilda SWIFT kods.<br>Ja darījums nav bijis kredītiestādē tad informācijas tālāka |
|              | aizpilde saistās ar otru bloku – Cita iestāde. Tad ir jāatspoguļo                                                                                                    |

|                         | <ul> <li>iestādes reģistrācijas numurs un reģistrācijas valsts. Otrs piemērs – ziņas par fizisku vai juridisku personu. Abi bloki ir viens otru izslēdzoši.</li> <li>Darījuma iestāde SWIFT O Cita iestāde</li> <li>Pilnvarota persona - juridiska persona</li> <li>Pilnvarota persona - fiziska persona</li> </ul>                                                      |
|-------------------------|----------------------------------------------------------------------------------------------------|
|                         | Lauki paredzēti informācijas aizpildīšanai. Lietotājam ir<br>jāaizpilda tāda veida informācija, kas raksturo lauka<br>nosaukumu (izvietots lauka kreisajā pusē) un lauka aprakstu<br>(teksts pelēkiem burtiem lauka apakšējā daļā).                                                                                                    |
|                         | informāciju vai informāciju datuma formātā.                                                                                                    |
|                         | Darījuma datums *                                                                                                    |
|                         | Darījuma veikšanas datums formātā: YYYY-MM-DD                                                                                                    |
|                         | Lauki paredzēti klasifikatora vērtību izvēlei – nekādu citu<br>vērtību laukā ievadīt nevar. Par klasifikatora lauku porāda                                                                                                    |
| Izvēlēties •            | bultiņa lauka labajā pusē 🚬.                                                                                                    |
|                         | Lūdzu izvēlieties       Juridiskās personas adreses valsts kods                                                                                                    |
|                         | Lauki paredzēti tā darbības ieslēgšanai vai izslēgšanai.<br>Piemēram, ja iesniegtais ziņojums no ziņotāja puses tiek<br>uzskatīts par steidzamu, tad laukā jāieklikšķina ar peli un lauka<br>darbība tiek ieslēgta (ziņojums līdz Finanšu izlūkošanas<br>dienestam nonāks kā Steidzams)                                                                                  |
|                         | Vai steidzams                                                                                                    |
| Pievienot esošu personu | Poga ļauj pievienot (iekopēt) jau esošas personas datus<br>(piemēram, Sūtītāja datus) ar visām saistītajām personām<br>(PLG, Pilnvarotu personu utt.) uz kādas citas - darījuma<br>Sūtītāja vai Aktivitātes personas laukiem. Ja informācija<br>pilnībā nesakrīt (piemēram, ir cits PLG), iekopētos datus<br>jācaurskata un jāizmaina (nospiežot pirms tam pogu $\Im$ ). |

|   | Iespēja kopēt ļauj ātrāk aizpildīt vajadzīgo informāciju, taču<br>pastāv risks, kad netiks veiktas vajadzīgās izmaiņas dažādos<br>laukos, kas atšķirsies. |
|---|----------------------------------------------------------------------------------------------------|
| 8 | Poga ļauj redzēt sarakstu ar personām, kuras ir pievienotas kā saistītās personas. Arī šīs personas var kopēt uz citu saistīto personu                    |

# 5. Sistēmā izmantotie objekti un termini (informācijas vienības)

## 5.1. Aizdomīga darījuma ziņojums

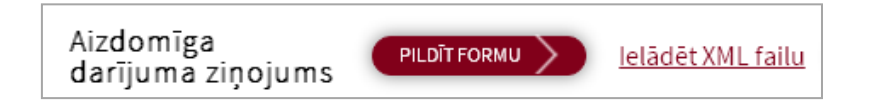

| <b>Objekts/termins</b> | Skaidrojums/nozīme                                                                                                    |
|------------------------|----------------------------------------------------------------------------------------------------|
| Aizdomīga              | Tas veidojas kā visu aizpildīto datu– atsevišķu ziņojumu un tajos iekļauto                                                                                                    |
| darījuma               | darījumu kopums - kas rezultātā veido vienu iesūtīto XML failu.                                                                                                    |
| Ziņojums (XML          |                                                                                                    |
| fails)                 |                                                                                                    |
|                        | Vienā reizē var aizpildīt un iesūtīt vairākus aizdomīgus ziņojumus vai<br>pievienot iesūtīšanai jau iepriekš sagatavotu XML failu. Katram<br>ziņojumam ir savs unikāls numurs ziņotāja iestādē un tā aizpildīšana<br>sākas ar lauka 'Ziņojuma Nr.gadā' aizpildīšanu.                                                                                                    |
|                        | Ziņojuma Nr. gadā *<br>Ziņotāja ziņojuma numurs gadā                                                                                                    |
|                        | Nākošā ziņojuma pievienošanai jānospiež poga 'Pievienot jaunu ziņojumu.                                                                                                    |
|                        | PIEVIENOT JAUNU ZIŅOJUMU + DARĪJUMA ZIŅOJUMS NR. 5                                                                                                    |
|                        | Piemērā ziņojums Nr.5 aizpildīts un var tikt pievienots ziņojums Nr.6.                                                                                                    |
|                        | Katrā ziņojumā jāapraksta vismaz vienu darījumu vai vismaz vienu<br>aktivitāti. Darījuma/Aktivitātes pievienošanai jānospiež viena no pogām:<br>PIEVIENOT DARĪJUMU + PIEVIENOT AKTIVITĀTI +<br>Aizpildot datus formā, sistēma automātiski numurē darījumus un<br>aktivitātes secīgi ar kopēju numerāciju, pirmo uzskatot kā pamatdarījumu<br>ar numuru 0, lietotājam pašam numerācija nav jāveic. |
|                        | Sistēma atspoguļo visus darījumus/aktivitātes vienā rindā. Lai tos caurskatītu vai labotu, darījums vai aktivitāte ar peles klikšķi jāizvēlas un tad jānospiež rediģēšanas poga $\aleph$ .                                                                                                    |

|             | PIEVIENOT DARĪJUMU + PIEVIENOT AKTIVITĀTI +                                                                                                    |
|-------------|----------------------------------------------------------------------------------------------------|
|             | AKTIVITĀTE NR. 0     DARĪJUMS NR. 1     AKTIVITĀTE NR. 2                                                                                                    |
|             | Ar pogu var dzēst jebkuru no objektiem: Ziņojumu, Darījumu vai<br>Aktivitāti                                                                                                    |
| Darījums    | No sistēmas viedokļa gan Darījums, gan Aktivitāte tiek uzskatīti par<br>darījumu. Lietotāja (ziņotāja) līmenī, darījums tiek dalīts detalizētāk –<br>Transakcija (darījums) un Aktivitāte (darījums bez finanšu datiem).                                                                                                    |
|             | Ziņotājs, papildus nospiestajai Aktivitātes vai Darījuma pogai) to vēl                                                                                                    |
|             | norāda, klasifikatora laukā Transakcija vai aktivitāte *                                                                                                    |
|             | Tālākā informācijas aizpildīšana abos blokos ir atšķirīga.                                                                                                    |
| Transakcija | Darījumā jāizvēlas Transakcijas bloks tajos gadījumos, kad darījums satur finanšu datus (darījuma veidu, summu, valūtu, datumu utt.)                                                                                                    |
| Aktivitāte  | Darījumā jāizvēlas Aktivitātes bloks <i>(iepriekšējā sistēmas versijā Nedarījums)</i> tajos gadījumos, kad darījumam nevar norādīt finanšu datus, taču var aprakstīt personas un to lomas.<br>Pirmajai personai jāizvēlas loma 'Klients'                                                                                                    |
|             | ! Ar vienu un to pašu ziņojuma numuru un aizdomīguma aprakstu var<br>aprakstīt un iesniegt Finanšu izlūkošanas dienestam datus par Darījumu un<br>par Aktivitātes personām                                                                                                    |
| Sūtītājs    | Sūtītājs jāpievieno un jāapraksta tajos gadījumos, kad Darījumā ir izvēlēta<br>Transakcija. Transakcijas tiek iedalītas kā viena dalībnieka vai divu<br>dalībnieku transakcijas.<br>Viena dalībnieka gadījumā tas ir Klients, persona, kas veic darījumu                                                                                                    |
|             | piemēram persona, kura maina valūtu.                                                                                                    |
|             | Divu dalībnieku gadījumā tā ir persona, kas pārstāv transakcijas pirmo<br>pusi, piemēram, pārskaita naudas līdzekļus, pārdod preci utt.                                                                                                    |
|             | Lai aizpildītu datus par vienīgo vai pirmo dalībnieku, jānospiež poga<br>Sūtītājs: 🛨                                                                                                    |
| Saņēmējs    | Saņēmējs jāpievieno transakcijām, kurām ir divi dalībnieki. Lai aizpildītu                                                                                                    |
|             | datus par otro dalībnieku, jānospiež poga<br>Ja transakcijai otrs dalībnieks ir obligāts, bet tas netiks pievienots, tiks<br>izdota kļūda par neaizpildītiem dalībniekiem.<br>Ir daži transakcijas veidi, kuriem otrs dalībnieks (Saņēmējs) nav obligāts,<br>taču tas varētu tikt aizpildīts un iesniegts. Šādos gadījumos ziņotājam<br>pašam jāapsver otrā dalībnieka datu iesūtīšanas lietderīgums. |

| Altivitator    | In derijuma ir izvalate (Altivitate) ted janjeviene viemez vienu persenu            |
|----------------|-------------------------------------------------------------------------------------|
| Aktivitates    | Ja darijuma ir izveleta Aktivitate, tad japievieno visinaz vienu personu,           |
| personas       | un, ka pirmajai, japiesķii loma Knents. Aktivitates personas                        |
|                | pievienošanai jānospiež poga                                                        |
|                |                                                                                     |
| Mans klients   | Ziņotājs par savu klientu var uzskatīt klientu, kas atbilst vairākiem               |
|                | nosacījumiem – tas var būt pakalpojumu ņēmējs, tas var būt ziņotāja klientu         |
|                | datu bāzē, tam var būt atvērti konti vai piesaistīti kādi citi pakalpojumi          |
|                |                                                                                     |
|                | Ja ziņotajs iesniedz aizdomiga darījuma ziņojumu vai slieksņa deklaraciju,          |
|                | kods (ia)                                                                           |
|                |                                                                                     |
|                | Mans klients * Jā                                                                   |
|                | Obligāta prasība ir arī norādīt visu papildus informāciju par šo klientu            |
| Citas nersonas | Aizdomīga darījuma ziņojums bez galvenajām Transakcijas un Aktivitātes              |
| kas nakārtotas | personām var saturēt ziņas par pakārtotaiām personām, kuras kaut kādā               |
| Sūtītājam.     | mērā tieši vai netieši saistītas ar galveno personu.                                |
| Saņēmējam vai  | Pilnvarotā persona: 🕂                                                               |
| jebkurai       | Patiesā labuma guvēis: 🛨                                                            |
| Aktivitātes    | Politiski pozīmīga persona: 🛨                                                       |
| personai       |                                                                                     |
|                |                                                                                     |
|                | Plesaistitajs: 🛨                                                                    |
|                | Ipasnieks: +                                                                        |
|                | Dati par šīm personām jāaizpilda obligāti, ja Sūtītājs, Saņēmējs vai                |
|                | Aktivitātes persona ziņotāja iestādē <u>atbilst nosacījumam 'Ir Mans klients'</u> . |
|                | Ziņas, ja tas ir pieejamas ziņotaja iestade, var tikt aizpildītas arī tajos         |
|                | obligātas                                                                           |
|                | oongatus.                                                                           |
|                | Pilpvarotā persona: +                                                               |
|                | Jāpievieno tad, kad galvenā persona ir                                              |
|                | Juridiska persona. Ja Pilnvarota persona ir ari Fiziskai personai, ari sados        |
|                | gadījumos ta ir jaaizplīda.                                                         |
|                | Patiesā labuma guvēis:                                                              |
|                | Pauesa tabulila guvejs Obligāti jāaizpilda Juridiskām                               |
|                | personām. Kā izņēmumi ir juridiskas personas ar atsevišķam                          |
|                | uzņemejdarbības formam - Valsts iestade, Valsts uzņemums, VAS,                      |
|                | Pasvaldības uzņemums, Konsulats,<br>Vēstniecība                                     |
|                |                                                                                     |
|                | Politiski nozīmīga persona: 🕂                                                       |
|                | Saietība ar DND                                                                     |
|                | galvenajai personai laukā                                                           |
|                | 'Jā'(Klasifikatora kods 'ja').                                                      |
|                |                                                                                     |

|           | Saistītā persona: <ul> <li>Jāaizpilda, ja ziņotājam ir informācija par galvenās personas saistītajām personām.</li> </ul> Piesaistītājs: <ul> <li>Obligāti jāaizpilda tajos gadījumos, kad lauks</li> <li>Vai klients piesaistīts ar ar pakalpojuma palīdzību</li> <li>Jā</li> <li>Ir aizpildīts ar vērtību 'Jā' (Klasifikatora)</li> </ul> |  |
|-----------|----------------------------------------------------------------------------------------------------|--|
|           | kods 'ja').<br><b>Īpašnieks:</b> + Obligāti jāpievieno tad, ja galvenā persona ir Juridiska persona, kuras reģistrācijas valsts nav Latvija                                                                                                    |  |
| Pielikumi | Aizdomīgajam ziņojumam jāpievieno pielikumi. Tos var pievienot,<br>aizpildot datus formā, un pēc tam nospiežot pogu:<br>vai arī pievienot tad, kad tiek iesniegts jau iepriekš izveidots XML fails.<br>Tad jānospiež poga                                                                                                    |  |

#### 5.2. Aizdomīguma pamatojums, tipoloģijas

Iesniegtā ziņojuma izpētei un analīzei Finanšu izlūkošanas dienestā ir svarīgi, cik pamatoti, pilnīgi un precīzi Ziņotājs ir iesniedzis datus laukos par aizdomīgumu. Pirms ziņojuma iesniegšanas vēlams izpētīt Klasifikatorus, kur aprakstīta informācija, kas redzama pēc tam ziņojuma iesniegšanas laikā

| Aizdomīguma pamatojum                    | S                                                                                        |
|------------------------------------------|------------------------------------------------------------------------------------------|
| Informācija par ziņošanas                | Lūdzu izvēlieties -                                                                      |
| pamatojumu *                             | Informācija par ziņošanas pamatojumu atbilstoši klasifikatoram                           |
| lespējamā noziedzīgā                     | Lūdzu izvēlieties *                                                                      |
| nodarījuma grupa *                       | Informācija par iespējamu predikatīvo noziedzīgo nodarījumu atbilstoši<br>klasifikatoram |
| lespējamais noziedzīg                    | ais nodarījums                                                                           |
| lespējamais noziedzīgais<br>nodarījums * | C01D - Piesavināšanās (t.sk. uzņēmuma līdzekļu pie *                                     |
| nounjunio                                | Informācija par iespējamu predikatīvo noziedzīgo nodarījumu atbilstoši<br>klasifikatoram |
|                                          | Pievienot 🕂                                                                              |

Ir atsevišķi lauki, kas var ietvert divas vai trīs vērtības. Šādos gadījumos pēc vienas

klasifikatora vērtības izvēles ir jānospiež poga Pievienot F, lai pievienotu vēl kādu klasifikatora vērtību.

Lauks 'Iespējamais noziedzīgais nodarījums' maksimāli var saturēt 2 vērtības.

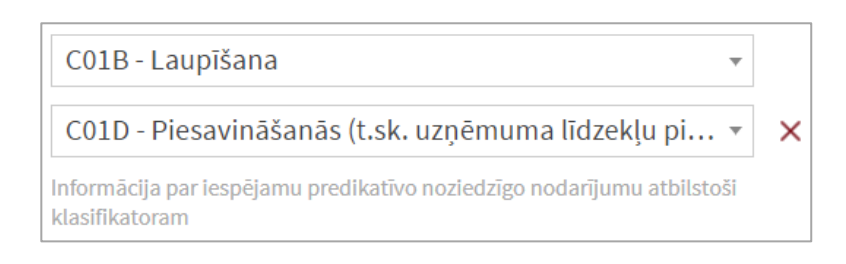

Ja vērtība tikusi pievienota nepareizi, to izdzēš ar pogu 🗙 .

Aizdomīga ziņojuma laukā 'Tipoloģijas apraksts' ziņotājs var izvēlēties jau zināmas tipoloģijas vai aprakstīt tās pats.

- Ja Ziņotājs izvēlas tikai vienu vērtību no klasifikatora, tad viņam obligāti ir jāapraksta divi nākošie lauki 'Tipoloģijas apraksts';
- Ja Ziņotājs izvēlās divas vērtības no klasifikatora, tad viņam obligāti jāapraksta viens nākošais lauks Tipoloģijas apraksts';
- Ja Ziņotājs izvēlās trīs vērtības no klasifikatora, tad nākošie lauki nav jāaizpilda (sistēma tos iekrāso pelēkā tonī un neļauj ierakstīt informāciju)

| Tipoloģijas apraksts<br>(kods) *       | Bezskaidras naudas pārvedumi - pārskaitījumi uz a 🔻                                                              |
|----------------------------------------|----------------------------------------------------------------------------------------------------|
| (KOUS)                                 | Lūdzu izvēlieties 🔹 🗙                                                                                            |
|                                        | Informācija par konstatētajām darbībām atbilstoši klasifikatoram (max. 3<br>vērtības)                            |
|                                        | Pievienot 🛨                                                                                                    |
| Tipoloģijas apraksts<br>(teksts)       |                                                                                                    |
|                                        | Atlikuši simboli: 250                                                                                            |
|                                        | Informācija par konstatētajām darbībām, teksts latviešu vai latīņu burtiem,<br>neiekļaujot apostrofus un pēdiņas |
| Tipoloģijas apraksts -<br>otrais lauks |                                                                                                    |
|                                        | Atlikuši simboli: 250                                                                                            |
|                                        | Informācija par konstatētajām darbībām, teksts latviešu vai latīņu burtiem,<br>neiekļaujot apostrofus un pēdiņas |

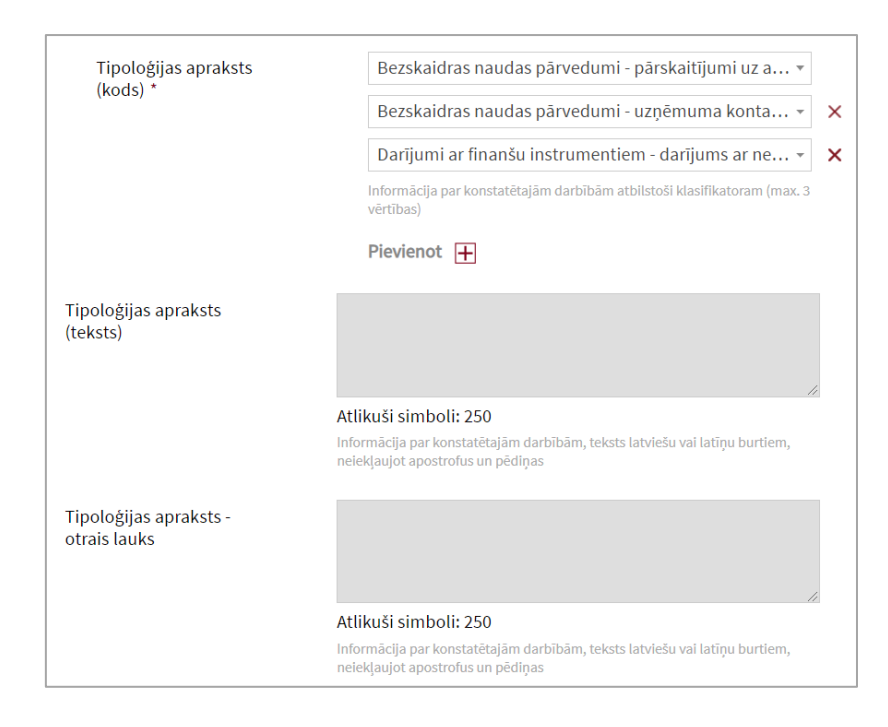

#### 5.3. Sliekšņa deklarācija

| Sliekšņa deklarācija | PILDĪT FORMU | <u>lelādēt XML failu</u> |  |
|----------------------|--------------|--------------------------|--|
|----------------------|--------------|--------------------------|--|

| Objekts/termins                        | Skaidrojums/nozīme                                                                                                    |  |  |  |
|----------------------------------------|----------------------------------------------------------------------------------------------------|--|--|--|
| Sliekšņa<br>deklarācija<br>(XML fails) | Tā veidojas kā visu aizpildīto datu— vienas vai vairāku sliekšņa deklarāciju<br>kopums - kas rezultātā veido vienu iesūtīto XML failu. Katrai Sliekšņa<br>deklarācijai ir savs numurs un tā var saturēt <u>tikai vienu darījumu.</u><br>Sliekšņa deklarācijai nav paredzēts pievienot pielikumus. Tā neietver<br>Aktivitātes personu aprakstu (nevar pievienot darījumus bez finanšu<br>datiem) |  |  |  |
| Deklarācija                            | Deklarācijā tiek aprakstīts darījums, kas satur finanšu datus. Deklarāciju<br>pievieno, nospiežot pogu<br>Ja aizpildītas vairākas deklarācijas, tad tekošā (aktīvā) deklarācija ir<br>redzama tumšākā tonī (piemērā Deklarācija NR. 13). Lai caurskatītu citu<br>deklarāciju, vispirms uz tās jānospiež ar peli.                                                                                |  |  |  |
|                                        | DEKLARĀCIJAS NR. 12 DEKLARĀCIJAS NR. 13 Deklarāciju datu caurskatīšanai vai labošanai jāizmanto poga O.<br>Deklarācijas nr. 12 O X                                                                                                    |  |  |  |
| Sūtītājs                               | Sūtītājs jāapraksta tieši tāpat kā Aizdomīgajā darījumā, kad tajā tika izvēlēts veids 'Transakcija'.                                                                                                    |  |  |  |

|                | <ul> <li>Deklarācijā Sūtītājs jāpievieno un jāapraksta visos gadījumos.</li> <li>Deklarācijās ieverošās transakcijas tiek iedalītas kā viena dalībnieka vai divu dalībnieku.</li> <li>Viena dalībnieka gadījumā tas ir Klients, persona, kas veic darījumu, piemēram persona, kura maina valūtu.</li> <li>Divu dalībnieku gadījumā tā ir persona, kas pārstāv deklarācijas (transakcijas) pirmo pusi, piemēram, veic naudas pārskaitījumu, pārdod preci utt.</li> <li>Lai aizpildītu datus par vienīgo vai pirmo dalībnieku, jānospiež poga</li> <li>Sūtītājs:  <ul> <li>Ja izvēlēts transakcijas veids, kuram var būt tikai viens dalībnieks, sistēma nepiedāvās iespēju pievienot un aprakstīt Saņēmēja datus.</li> </ul> </li> </ul> |
|----------------|----------------------------------------------------------------------------------------------------|
| Saņēmējs       | Arī Saņēmēja dati jāapraksta tāpat kā Aizdomīgajā darījumā, kad tajā tika                                                                                                    |
|                | izvēlēts veids 'Transakcija'.<br>Sanāmāja jānjaviena Daklarāgijās tām transakcijām kurām ir divi                                                                                                    |
|                | dalībnieki. Lai aizpildītu datus par otro dalībnieku, jānospiež poga                                                                                                    |
|                | Saņēmējs: 🛨                                                                                                    |
|                | Ja transakcijai otrs dalībnieks ir obligāts, bet tas netiks pievienots, tiks                                                                                                    |
|                | izdota kļūda par neaizpildītiem dalībniekiem. Sistēma Deklarāciju iesūtīt                                                                                                    |
|                | neļaus.                                                                                                    |
| Mans klients   | Nosacījums attiecībā uz izvēli 'Mans klients' arī ir tāds pats kā Aizdomīgā                                                                                                    |
|                | darījuma ziņojumā.                                                                                                    |
| Patiesā labuma | Sliekšna deklarācijās jāievada dati par Patiesā labuma guvēju abiem                                                                                                    |
| guvējs         | dalībniekiem - Sūtītājam un Saņēmējam – ja dalībnieks ir 'Mans klients',t.i.                                                                                                    |
|                | laukā 'Vai mans klients' atbilde ir 'Jā'(Klasifikatora kods 'ja')                                                                                                    |
|                | Vai mans klients? * Jā                                                                                                    |
|                | Lai pievienotu PLG datus, jānospiež ar peli uz pogas Η                                                                                                    |
|                | Patiesā labuma guvējs: 🛨                                                                                                    |
|                | Līdzīgi kā aizdomīgam darījumam, PLG jāaizpilda Juridiskai personām ar                                                                                                    |
|                | izņēmumu atsevišķām uzņēmējdarbības formām (skat. pie aizdomīga                                                                                                    |
|                | darījuma)                                                                                                    |

#### 6. Papildziņojums

Ja Finanšu izlūkošanas dienests Ziņotājam ir nosūtījis Pieprasījumu pēc papilddatiem, FID pieprasījumi nospiežot pogu ziņotājs atbildi var iesūtīt tikai no sadaļas Atbildēt ar XML ATBILDĒT (pirms tam sarakstā sameklējot attiecīgo vai pieprasījumu).

Nākošajā logā jānospiež poga Pamatdati 🔊, lai aizpildītu informāciju obligātajos laukos:

| Papildziņojums               |                            |
|------------------------------|----------------------------|
| Ziņojuma reģistrācijas d     | ati                        |
| Ziņotāja atbildes nr. gadā * | Ziņotāja atbildes nr. gadā |
| Atbildes datums *            | 2019-12-15                 |
| Atbildes skaidrojums *       | Atbildes datums            |
|                              |                            |
|                              | Atlikuši simboli: 500      |
|                              | Brīvs teksts               |

Beigās var pievienot pielikumus, nospiežot pogu

#### 7. Pielikumi, failu garumi

Pielikumus var pievienot pie attiecīgā Aizdomīgā darījuma ziņojuma, kad dati tiek aizpildīti formas laukos (poga PIEVIENOT FAILUS ) vai arī tos var pievienot tad, kad tiek pievienots jau iepriekš sagatavots XML fails (poga PIEVIENOT FAILU ).

Pirmajā gadījumā pielikumus var pievienot, sadalot tos pa pielikumu sadaļām satura ziņā. Katrā sadaļā pievienojams tikai viens fails.

Ja pievieno failu attiecīgajā sadaļā, no sadaļu kopas, ko redz ziņotājs, tā pazūd.

| Faila pievienošana ziņojumam                                                     |  |
|----------------------------------------------------------------------------------|--|
| > Klienta_izpete.docx                                                            |  |
| O Konta pārskats                                                                 |  |
| <ul> <li>Informācija par klienta izpēti</li> <li>Darījumu informācija</li> </ul> |  |
| O Informācija par IP adresēm                                                     |  |
| 🔿 Citi pielikumi                                                                 |  |

Nākošais failu pievienošanas logs jau ir ar mazāk izvēlēm:

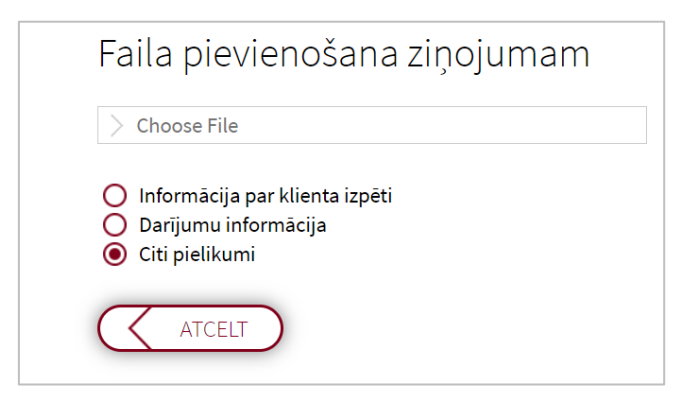

Faili, kas neietilpst konkrētajās sadaļās ir pievienojami sadaļā 'Citi pielikumi'. Šajā sadaļā tie var būt vairāk kā viens, bet nepārsniedzot kopējo failu apjomu (šobrīd 200 Mb).

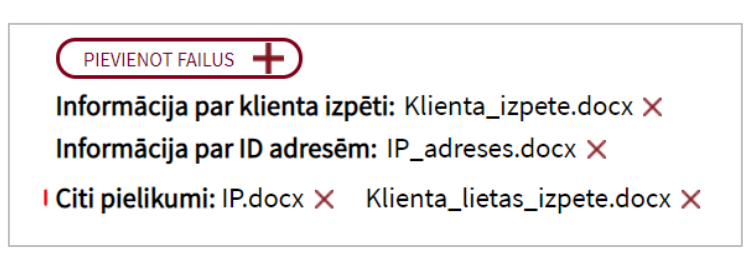

Pielikumus var izdzēst ar pogu  $\times$ .

Ja ziņojums tiek iesniegts bez pielikuma, tad sistēma izdod paziņojumu/brīdinājumu:

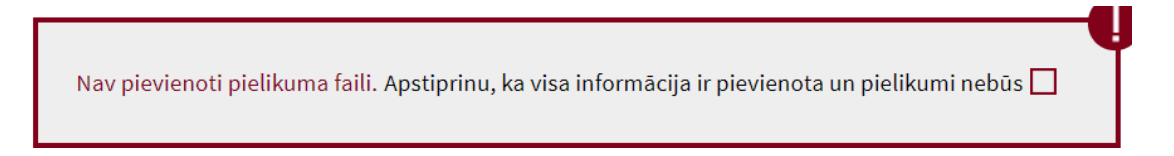

Ja ziņotājs ir aizmirsis pievienot pielikumu(s), tad to var izdarīt un paziņojums vairs netiks rādīts.

Ja pielikumi nav paredzēti, tad paziņojuma logā ir jāapstiprina, ka tie nebūs. Noklikšķinot uz parametra, tas izmainīsies uz sekojošu 🗹.

#### Sistēmā tiek kontrolēti arī pielikuma failu nosaukuma garumi.

Katra faila nosaukuma maksimālais garums ir 40 simboli, ieskaitot arī tos failus, kas ir arhīvā.

Faila nosaukuma veidošanā nav pieļaujami tukšumi, apostrofs, pēdiņas un citi simboli. Ja faila nosaukums pārsniedz 40 simbolus vai arī kāds no neatļautajiem simboliem ir faila nosaukumā, tad sistēma izdod kļūdas paziņojumu, piemēram:

Faila nosaukums ir pārāk garš! Maksimālais garums ir 40 zīmes. Kļūdainie failu nosaukumi: C\_Konta\_apskats\_LV12SWIFT987797378987\_laika\_periodaa\_no 010219\_lidz 200219 . Faila nosaukums satur aizliegtos simbolus! Faila nosaukums nedrīkst saturēt tukšumus, apostrofu vai pēdiņas. Faila nosaukums: C\_Konta\_apskats\_LV12SWIFT987797378987\_laika\_periodaa\_no 010219\_lidz 200219 . Kļūda faila nosaukumā, tas satur neatļautus simbolus (atstarpe)

> Choose File

Kļūda faila nosaukumā, tas satur neatļautus simbolus (\$%)

> Choose File

#### 8. Kļūdu paziņojumi

Sistēma izdod kļūdu paziņojumus visos gadījumos, kad ievadītā informācija ir nepareiza vai neaizpildīta. Kļūdu paziņojumi ir jāizvērtē, jānovērš un tikai tad jāiesūta ziņojums vai deklarācija.

Piemēram, var būt sekojoša veida paziņojumi:

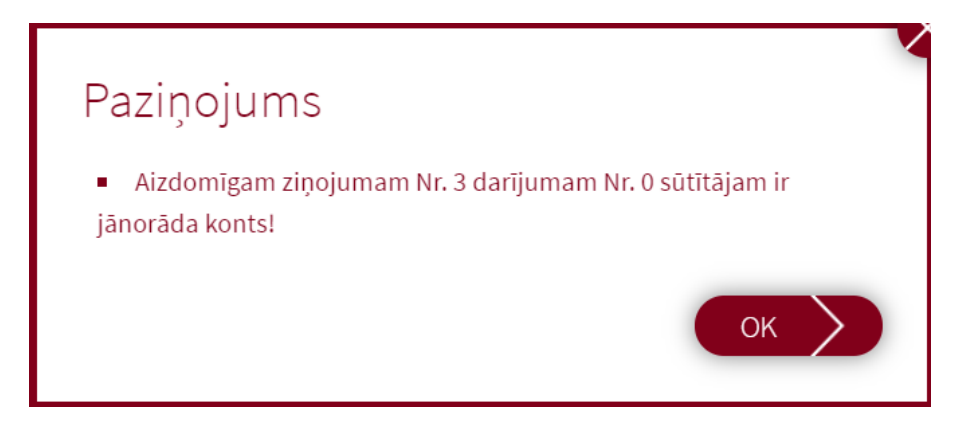

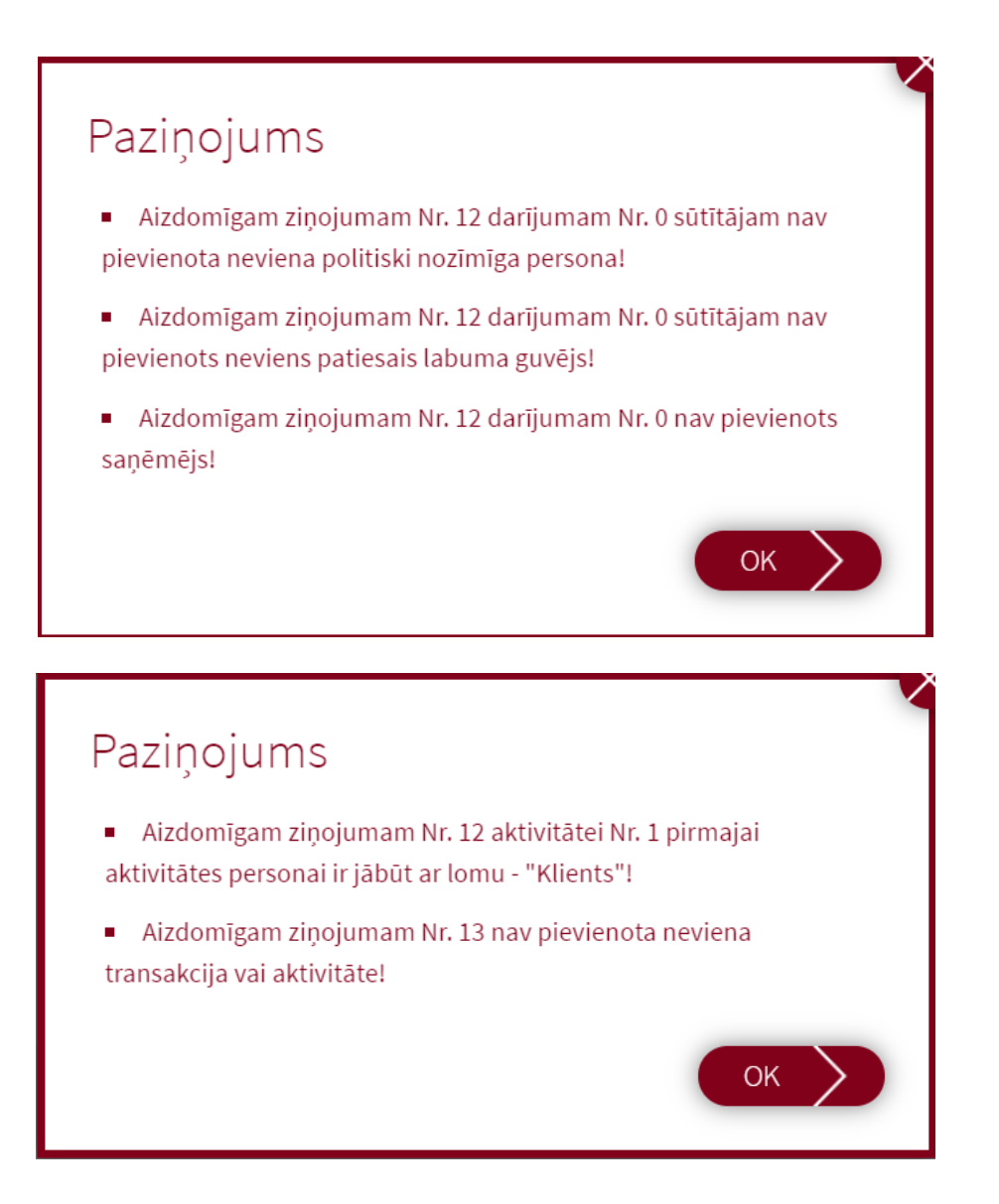

## 9. Īpašas validācijas ziņotājiem Ne-kredītiestādēm

Sakarā ar to, ka ne vienmēr Ne-kredītiestāžu ziņotājiem ir pieejami visi dati par personu, ko jāaizpilda sistēmā, ir pamainītas validācijas (pārbaudes). Tas ļauj iesniegt ziņojumus ar to informācijas daudzumu, kas ir ziņotāja rīcībā. Ja darījuma dalībnieks vai aktivitātes persona ir 'Mans klients'

- Adrese nav obligāts lauks;
- Dokumenta numurs nav obligāts lauks, ja ir ievadīts Latvijā izsniegts personas kods;
- Ja nav ievadīts Latvijā izsniegts personas kods (ir ievadīts dzimšanas datums), tad obligāts ir dokumenta numurs un valsts <u>vai</u> Latvijas kredītiestādē atvērts konta numurs.

#### ! Uz kredītiestādēm šīs izmaiņas neattiecas

10. Personu kopēšanas iespējas, aizpildot datus formas laukos

Aizpildot datus formas laukos, sistēmā ir iespējams veikt sekojošu personu kopēšanu:

10.1 Galveno personu savstarpēja kopēšana (Sūtītājs, Saņēmējs, Aktivitātes persona);

• Pie galvenās personas jānospiež poga Pievienot esošu personu

Saņēmējs: 🕂 Pievienot esošu personu

• Nākošajā logā izvēlas personu no saraksta un nospiež pogu PIEVIENOT

| Personas izvēle   | Paslēpt                      |                                           |                 |
|-------------------|------------------------------|-------------------------------------------|-----------------|
| Loma<br>All roles | Vārds, Uzvārds/Nosaukums Pas | es/ID/Reģ. nr. Mans klients<br>Jā<br>O Nē | NOTĪRĪT FILTRĒT |
| 1. Una Skol       | otāja 🛇 <u>PIEVIENOT</u>     |                                           |                 |

10.2 Galveno personu kopēšana uz Saistītām personām, piemēram, Saņēmēja datu kopēšana uz PLG;

• Pie saistītās personas jānospiež poga

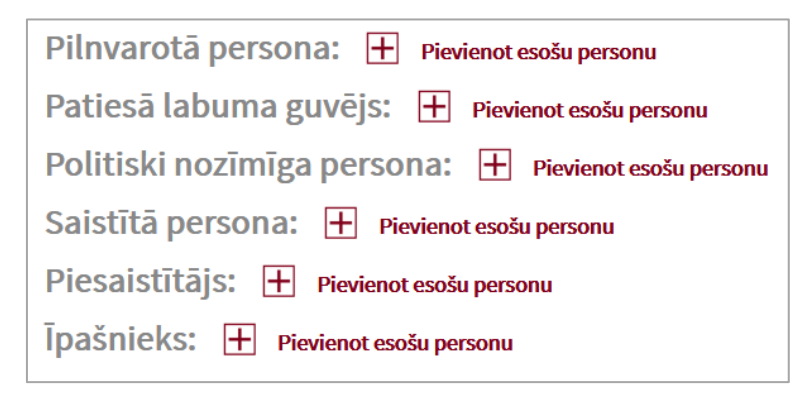

• Izvēlas personu no saraksta un nospiež pogu PIEVIENOT

| Personas izvēle    |                          |                   |                                             |                               |
|--------------------|--------------------------|-------------------|---------------------------------------------|-------------------------------|
| Loma All roles     | Vārds, Uzvārds/Nosaukums | Pases/ID/Reģ, nr. | Mans klients       J     Ja       Ja     Nē | <u>NOTĪRĪT</u> <b>FILTRĒT</b> |
| 1. Anna Testētāja  | <b>PIEVIENOT</b>         |                   |                                             |                               |
| 2. SIA Saule un sn | iegs 📀 <u>Pievienot</u>  |                   |                                             |                               |

10.3 Saistīto personu savstarpēja kopēšana, piemēram no PLG uz Īpašnieku.

• Līdzīgi kā iepriekš, jānospiež poga

Personas izvēle

All roles

Loma

Nākošajā logā pie kādas no galvenajām personām jānospiež poga 
 Kļūst redzamas saistītās personas un tās var pievienot (ar pogu <a href="Pievienot">Pievienot</a> ).

| Suist  | itus personus e   | in tub vur provie | not (ur pogu             |                |        |
|--------|-------------------|-------------------|--------------------------|----------------|--------|
| Vārds, | Uzvārds/Nosaukums | Pases/ID/Reģ. nr. | Mans klients<br>Jā<br>Nē | <u>NOTĪRĪT</u> | FILTRĒ |
|        | PIEVIENOT         |                   |                          |                |        |

| 1. Anna Testētāja \land 🖭  | <u>/IENOT</u>           |                            |                   |
|----------------------------|-------------------------|----------------------------|-------------------|
| Account number - Passpo    | ort number - SD778      | Personas kods - 2000-04-28 | Mans klients - Jā |
| Vārds Uzvārds/Nosaukums    | Loma darījumā           | Pers. kods/reģ. nr         |                   |
| 1. Andris Jaunais          | Politiski nozīmīga pers | sona 111111-11111          | PIEVIENOT         |
| 2. SIA Saule un sniegs     | Saistītā persona        | 51212387781                | PIEVIENOT         |
| 2. SIA Saule un sniegs 🛛 🛇 | <u>PIEVIENOT</u>        |                            |                   |
|                            |                         |                            |                   |

#### 10.4 Datu filtrēšana pirms kopēšanas

Ja ziņojumā ir daudz darījuma dalībnieku un daudz arī saistīto personu, iespējams filtrēt personas, lai samazinātu redzamo personu skaitu.

Ja laukā 'Loma' izvēlās kādu lomu, tad sistēma (pēc pogas nospiešanas) atlasa visus dalībniekus ('Lielās personas'), kuriem saistītā persona ('Mazā persona') ir ar tādu pašu lomu.

| Vārds, Uzvārds/Nosaukums | Pases/ID/Reģ. nr.                                                                                                    | Mans klients Jā Nē                                                                                                    | <u>NOTĪRĪT</u> <b>FILTRĒT</b>                                                                                                    |
|--------------------------|----------------------------------------------------------------------------------------------------|----------------------------------------------------------------------------------------------------|----------------------------------------------------------------------------------------------------|
|                          |                                                                                                    |                                                                                                    |                                                                                                    |
| Pases/ ID numurs - SD77  | 78 Personas                                                                                                    | kods - 2000-04-28                                                                                                    | Mans klients - ja                                                                                                    |
| ıkums Loma dar           | rījumā Pers                                                                                                    | s. kods/reģ. nr                                                                                                    |                                                                                                    |
| gs Saistītā              | persona 512                                                                                                    | 12387781                                                                                                    | Nav fiziska persona                                                                                                    |
|                          | Vārds, Uzvārds/Nosaukums          PIEVIENOT         Pases/ ID numurs - SD77         ikums       Loma dau         gs       Saistītā | Vārds, Uzvārds/Nosaukums       Pases/ID/Reģ. nr.         Pievienot       Pievienot         Pases/ ID numurs - SD778       Personas         ikums       Loma darījumā       Pers         gs       Saistītā persona       512 | Vārds, Uzvārds/Nosaukums Pases/ID/Reģ. nr. Mans klients   Jā Jā   Jā Nē   PIEVIENOT Pases/ID numurs - SD778 Personas kods - 2000-04-28 Rums Loma darījumā Pers. kods/reģ. nr gs Saistītā persona 51212387781 |

Ja datus filtrē pēc nosaukuma vai Reģ. nr/ID, tad sistēma atlasa datus, pamatojoties uz galvenās personas un tai piesaistīto personu datiem.

Personas izvēle

| Loma All roles                                                                  | Vārds, Uzvārds/Nosaukums Pa                            | ases/ID/Reģ. nr.   | Mans klients<br>Jā<br>Nē | NOTĪRĪT FILTRĒT   |
|---------------------------------------------------------------------------------|--------------------------------------------------------|--------------------|--------------------------|-------------------|
| <ol> <li>Anna Testētāja<br/>Konta numurs -</li> <li>SIA Saule un sni</li> </ol> | PIEVIENOT Pases/ ID numurs - SD778 iegs      PIEVIENOT | Personas kod       | s - 2000-04-28           | Mans klients - ja |
| Konta numurs -                                                                  | Reģistrācijas numurs -                                 | 51212387781        |                          | Mans klients - ja |
| Vārds Uzvārds/Nosau                                                             | ikums Loma d                                           | arījumā Pers. ko   | ods/reģ. nr              |                   |
| 1 Anna Ziema                                                                    | Īpašnie                                                | e <b>ks</b> 2001-0 | )4-27                    | <u>PIEVIENOT</u>  |

Filtru noņemšanai jāizmanto poga

#### 11. Neiesniegta ziņojuma vai sliekšņa deklarācijas saglabāšana

Ja sistēmas regulārais lietotājs ir sācis aizpildīt datus formas laukos, bet nav nosūtījis aizdomīga darījuma ziņojumu vai sliekšņa deklarāciju, šos datus iespējams saglabāt kā Melnrakstu un citu reizi to atvērt un turpināt aizpildīšanu.

Šim nolūkam paredzēta poga (SAGLABĀT KĀ MELNRAKSTU +), kas, uzsākot pildīt datus, parādās ekrāna augšējā labajā pusē.

**!** Nosacījums datu saglabāšanai – sistēma ļauj saglabāt melnrakstu tikai tad, kad ziņojumā vai sliekšņa deklarācijā pilnīgi ir aizpildīts vismaz viens dalībnieks ar visām saistītajām personām, ja tādas paredzētas šai personai (piemēram, juridiskai personai pievienots PLG).

Ja nav pievienots neviens dalībnieks, melnrakstu saglabāt nebūs iespējams.

Režīms nav paredzēts liela apjoma iepriekš izveidota XML augšupielādei un tālākai apstrādei, jo sistēma secīgi veic daudzas validācijas un liela apjoma XML faili nevar tikt ielasīti.

Režīms nav paredzēts vienreizējiem lietotājiem

Atkarībā no pārlūkā uzstādītajiem lejupielāžu parametriem, pēc pogas **SAGLABĀT KĀ MELNRAKSTU** + nospiešanas, sistēma:

1. Automātiski saglabās izveidoto XML failu noklusētajā vietnē uz diska. Uz ekrāna fails būs redzams apakšējā daļā sekojoša veida izskatā

| <b>Darījuma datums</b> : 2020-<br>09-01 | <b>Darījuma stāvoklis</b> : Veikts <b>Darījuma veida kods</b> : 101<br>- Iemaksa | 45€<br>dol |
|-----------------------------------------|----------------------------------------------------------------------------------|------------|
| Sūtītājs: 📎 🗙                           |                                                                                  |            |
| < l                                     |                                                                                  | •          |
| xml_report_2020-0xml ^                  | Rādīt visu                                                                       | <b>×</b>   |

Lietotājs pēc tam var šo failu pārcelt/pārkopēt uz citu atrašanās vietu vai arī izmainīt nosaukumu;

2. Pieprasīs faila saglabāšanas vietu un ļaus lietotājam uzreiz izmainīt XML faila nosaukumu

| 🧿 Save As                                        |                                | ×                         |
|--------------------------------------------------|--------------------------------|---------------------------|
| ← → ֊ ↑ 📜 « Documents → E-projekts → TMP         | ✓ <sup>Ĉ</sup> , Search TM     | IP                        |
| Organize 🔻 New folder                            |                                | - ?                       |
| A Name<br>A Name<br>Desktop                      | Date modified 13.03.2017 13:43 | Type<br>Extensible Markup |
| 🤳 Downloads 🖈 🗸 <                                |                                | >                         |
| File name: xml_report_2020-09-28_10_11_33.xml    |                                | ~                         |
| Save as type: Extensible Markup Language (*.xml) |                                | ~                         |
| ▲ Hide Folders                                   | Save                           | Cancel                    |

Lai atvērtu saglabāto sagatavi (XML failu) un turpinātu darbu ar aizdomīga darījuma ziņojumu jānospiež poga lelādēt nepabeigto ziņojumu, bet sliekšņa deklarācijas atvēršanai lelādēt nepabeigto deklaraciju

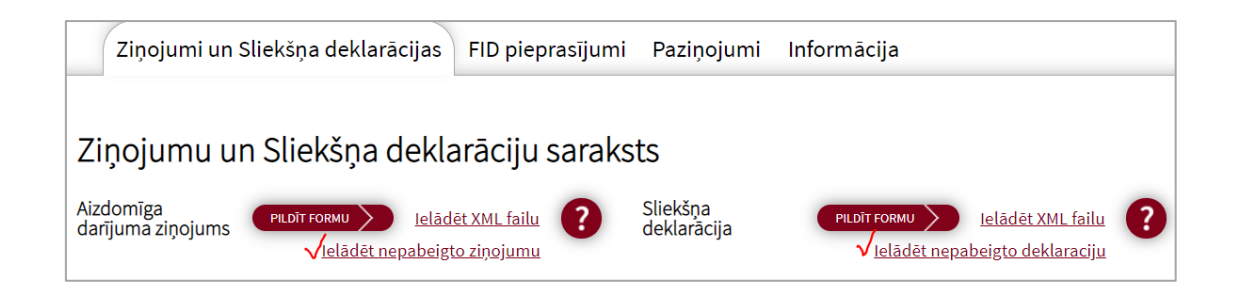

Ja XML fails tiek veiksmīgi atvērts, informācija tiek ielasīta formas laukos un sistēma izdod paziņojumu

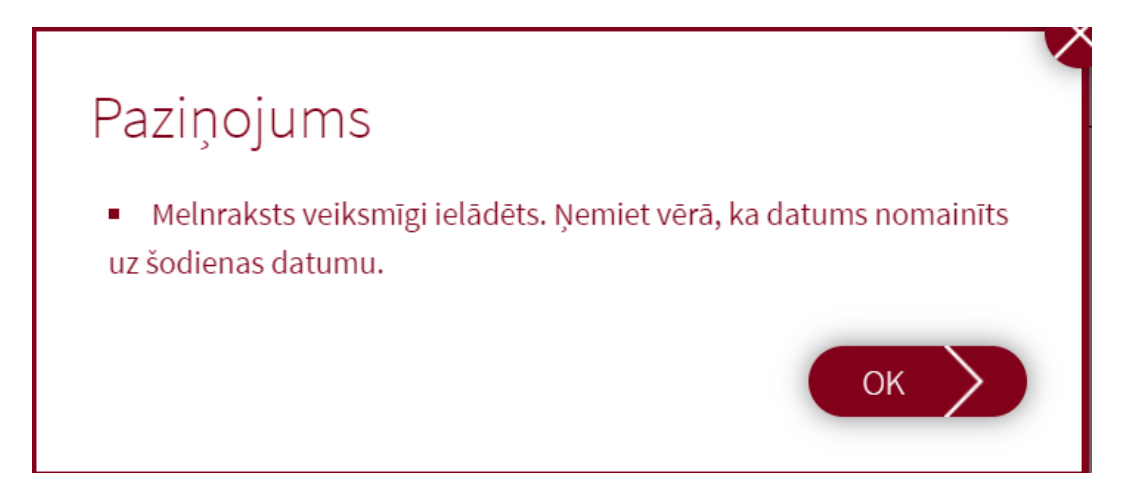

Ņemot vērā to, ka jebkuram ziņojumam vai sliekšņa deklarācijai tiek saglabāts ziņojuma iesniegšanas datums (strukturētais lauks <reporting\_date>), tad sistēma automātiski formas laukā nomaina šo datumu uz tekošās dienas datumu.

Turpmākais darbs ar šo informāciju, kas jau ir formas laukos, ne ar ko neatšķiras no tāda darba, kas raksturīgs jebkura ziņojuma vai sliekšņa deklarācijas manuālai aizpildīšanai – ir iespēja papildināt, dzēst, izmainīt datus, tos saglabāt, kā arī iesniegt Finanšu izlūkošanas dienestam vai arī atkal saglabāt kā melnrakstu.